## Contents

| 1 |
|---|
| 1 |
| 1 |
| 1 |
| 3 |
| 4 |
|   |

## **Custom Monitoring Views**

Custom Monitoring Views are a useful tool to help organise the workload jobs into manageable chunks. The View selects its constituent jobs using a variety of attributes for example; name, status, application, timezone to name a few.

This can result, however in many views being created by different users that clutter the interface, slowing user access to the needed information. By using a structured approach to views and WCC security policy in EEM you can control who creates Views and the Views users can see. Here are some suggestions and ideas for securing the Views.

## Views by Role

| View | View      | View/Create/Modify/Delete | Policy type     | Policy Name   |
|------|-----------|---------------------------|-----------------|---------------|
| Name | Access    | Access                    |                 |               |
| OP-* | Operator  | Supervisor, Commander     | Identity Access | MonitorViewOP |
|      |           |                           | Control List    |               |
| SC-* | Scheduler | Supervisor, Commander     | Identity Access | MonitorViewSC |
|      |           |                           | Control List    |               |
| EX-* | Executive | Supervisor, Commander     | Identity Access | MonitorViewEX |
|      |           |                           | Control List    |               |

## Views by User

These views can be created by the user, and appear only for user and the Commander role.

| View Name  | Policy type                     |               |
|------------|---------------------------------|---------------|
| username-* | user(Principal Name), Commander | Access Policy |

## Example Policy View by Role

These screen shots show the policy for Operator. The Scheduler and Executive are similar with the appropriate changes from the Views by Role table above.

| 8  | Theres                 |
|----|------------------------|
|    | 🗏 🔁 MonitorViewControl |
| 酒日 |                        |
|    | P DectAccess           |

You can create a new MonitorViewControl policy by clicking on the "New Access Policy" button

| General                   |                                                                                                    |                       |  |  |  |  |  |
|---------------------------|----------------------------------------------------------------------------------------------------|-----------------------|--|--|--|--|--|
| Folder:                   | :                                                                                                    | Explicit Denv         |  |  |  |  |  |
| Name:                     | MonitorViewOP                                                                                              |                       |  |  |  |  |  |
| Description:              | This policy controls access to Operator       Pre-Deployment         Monitoring views.       Assign Labels |                       |  |  |  |  |  |
| Calendar:                 |                                                                                                    |                       |  |  |  |  |  |
| Resource Class Name       |                                                                                                    |                       |  |  |  |  |  |
| Tuna                      |                                                                                                    |                       |  |  |  |  |  |
| туре:                     | O Access Policy                                                                                            |                       |  |  |  |  |  |
|                           | Access Control List                                                                                        |                       |  |  |  |  |  |
|                           | Identity Access Control List                                                                               |                       |  |  |  |  |  |
| Identity Access Control I | ist Config                                                                                                 |                       |  |  |  |  |  |
| Enter / Search Identifier | Select Identity Access                                                                                     |                       |  |  |  |  |  |
| Enter / Search Identities |                                                                                                    |                       |  |  |  |  |  |
| Type: Dynamic Group       | Search Identities                                                                                          | Search and select the |  |  |  |  |  |
| Identity:                 |                                                                                                    | Dynamic Groups        |  |  |  |  |  |
|                           |                                                                                                    |                       |  |  |  |  |  |
| Selected Identities       |                                                                                                    |                       |  |  |  |  |  |
| Identities                | Actions                                                                                                    |                       |  |  |  |  |  |
|                           | Create                                                                                                    |                       |  |  |  |  |  |
|                           |                                                                                                    |                       |  |  |  |  |  |
|                           | View                                                                                                    |                       |  |  |  |  |  |
| [Default]                 |                                                                                                    |                       |  |  |  |  |  |
| 🔊 Commander 🍵             |                                                                                                    |                       |  |  |  |  |  |
| 🔯 ConsoleOperator 🛅       |                                                                                                    | Set the permissions   |  |  |  |  |  |
| 🔊 Supervisor              |                                                                                                    |                       |  |  |  |  |  |
| Resources                 |                                                                                                    |                       |  |  |  |  |  |
| view/OP_+/JahElow         |                                                                                                    |                       |  |  |  |  |  |
| View/OP+/JODFIOW          |                                                                                                    | rosourse mask         |  |  |  |  |  |
|                           | Add the                                                                                                    |                       |  |  |  |  |  |
|                           |                                                                                                    |                       |  |  |  |  |  |
|                           |                                                                                                    |                       |  |  |  |  |  |
|                           |                                                                                                    |                       |  |  |  |  |  |
| Add resource:             | Check                                                                                                    | the regex flag        |  |  |  |  |  |
| ✓ Treat resource name     | es as regular expressions                                                                                  |                       |  |  |  |  |  |

Save the policy. Remember you can use "Save As" to create the next MonitorViewControl policy.

# Example Policy View by User

These screen shots show the policy for Operator. The Scheduler and Executive are similar with the appropriate changes from the Views by Role table above.

| General                                                                                                |                                                                                                    |                                                                                                    |
|----------------------------------------------------------------------------------------------------|----------------------------------------------------------------------------------------------------|----------------------------------------------------------------------------------------------------|
| Folder:<br>Name:<br>Description:<br>Calendar:<br>Resource Class Name:<br>Type:                         | MonitorViewIndividual<br>Allows individual users to create and<br>their own Monitoring Views<br>MonitorViewControl<br>Access Policy<br>Access Control List<br>Identity Access Control List | <ul> <li>Explicit Deny</li> <li>Disabled</li> <li>Pre-Deployment</li> <li>Assign Labels</li> </ul> |
| Identities Enter / Search Identities Type: Dynamic Group Identity: Search and select th Groups for the | Search Identities                                                                                                    | Selected Identities                                                                                |
| Access Policy Configuration                                                                            | on                                                                                                    |                                                                                                    |
| Resources                                                                                              | Actions                                                                                                    |                                                                                                    |
| Add resource:                                                                                          | Create<br>  Modify<br>  Delete<br>    View<br>      [A                                                                                                    | Il Actions]                                                                                        |

✓ Treat resource names as regular expressions

Check the regex flag

| Filters   |     |                                 |                        |                      |     |         |
|-----------|-----|---------------------------------|------------------------|----------------------|-----|---------|
| Logic     | (   | Left type/value                 | Operator               | Right type/value     | )   | Actions |
| NONE      | ( 🗸 | named attribute 🔽<br>viewName 🔽 | STRING V               | global user          | ) 🗸 | Ì       |
| OR 🗸      | ( 🗸 | dynamic user group 🗸<br>Name 🔽  | STRING V<br>EQUAL == V | value 🔽<br>Commander | ) 🗸 | â       |
| OR 🗸      | ( 🗸 | dynamic user group 🗸<br>Name 🔽  | STRING V<br>EQUAL == V | value 🗸              | ) 🗸 | Ì       |
| Add Filte | sr  |                                 |                        | Add and set filters  |     |         |

| <i> F</i> ilter | s |                                                               |   |
|-----------------|---|---------------------------------------------------------------|---|
| WHERE           | ( | named attribute: name:viewName* global user: gu:PrincipalName | ) |
| OR              | ( | dynamic user group: dug:Name == value: val:Commander          | ) |
| OR              | ( | dynamic user group: dug:Name == value: val:Supervisor         | ) |
|                 |   |                                                               |   |

Note this policy allows Commander and Supervisor roles to manage all Views.

Remember to disable the default policy "MonitorViewControlDefault".

## WCC Sample Views

Here is a sample "Views" widget for a "Supervisor", which includes all Views.

| Views                   |        |            |      |        |        | 調査日の                                        | × |
|-------------------------|--------|------------|------|--------|--------|---------------------------------------------|---|
| ⊕Add                    |        |            |      |        |        |                                             | 1 |
| Name                    | Job    | Serv       | Aler | Jobs 🔻 | Box    | Status Time                                 |   |
| ejmoperator-1           | 8      | 8          |      | 3131   | 127    | Sep 26, 2017 2:55:18                        |   |
| paul-view1              | 8      | 8          |      | 27     | 7      | Sep 27, 2017 12:57:46                       |   |
| SC-app1                 | 8      | 8          |      | 27     | 7      | Sep 27, 2017 11:43:43                       |   |
| ejmoperator-v2          | 8      | 8          |      | 27     | 7      | Sep 26, 2017 3:06:45                        |   |
| OP-failed               | 8      | 8          |      | 19     | 5      | Sep 26, 2017 5:27:14                        |   |
| OP-terminated           | 8      | 8          |      | 3      | 0      | Sep 27, 2017 2:28:17                        |   |
| OP-running              | -      | 8          |      | 1      | 2      | Sep 26, 2017 5:11:14                        | 1 |
| 4 4   Page 1 of 3   ▶ ▶ | ಿ 🗌 Au | uto Refres | h    | Sh     | 10 now | <ul> <li>Displaying 1 - 10 of 26</li> </ul> | ; |

| Views           |                                                                                                    |           |      |      |         | a e c                                  | • ×  |
|-----------------|----------------------------------------------------------------------------------------------------|-----------|------|------|---------|----------------------------------------|------|
| (+) Add         |                                                                                                    |           |      |      |         |                                        |      |
| Name 🔺          | Job S                                                                                                    | Serv      | Aler | Jobs | Box J   | Status Time                            |      |
|                 |                                                                                                    | <b>U</b>  | -    | 1.5  | 3       | 30p 20, 2017 3127114                   |      |
| OP-on_hold      | - III - IIII - III - III - III - III - III - III - III - III - III - III - III - III - III - III - III - III - III - III - III - III - III - III - III - III - III - III - III - III - III - III - III - III - III - III - III - III - III - III - III - III - III - III - III - IIII - IIII - IIIII - IIII - IIII - IIII - IIII - IIIII - IIIII - IIII - IIII - IIIII - IIIII - IIII - IIII - IIIII - IIIII - IIIII - IIIII - IIIII - IIIII - IIIIII | 8         |      | 239  | 20      | Sep 27, 2017 2:55:24                   |      |
| OP-running      | <b>_</b>                                                                                                    | 8         |      | 1    | 2       | Sep 26, 2017 5:11:14                   |      |
| OP-terminated   | <b>S</b>                                                                                                    | 8         |      | 3    | 0       | Sep 27, 2017 2:28:17                   |      |
| OP-waiting      | <b>\$</b> 2                                                                                                    | 8         |      | 1    | 0       | Sep 27, 2017 2:57:01                   |      |
| ejmoperator-1   | 8                                                                                                    | 8         |      | 3131 | 127     | Sep 26, 2017 2:55:18                   |      |
| ejmoperator-v2  | 8                                                                                                    | 8         |      | 27   | 7       | Sep 26, 2017 3:06:45                   | ~    |
| 🗐 🔍 Page 🚺 of 1 | 🕨 🕅   🎇 🗖 A                                                                                                    | uto Refre | sh   | 1    | Show 10 | <ul> <li>Displaying 1 - 7 o</li> </ul> | of 7 |

The next view is for an Operator, it includes only the Operator Views and personal Views.

If the operator tries to modify one of the shared Operator views the following message is generated.

| View Editor                                                                      |                                                          |  |  |  |  |  |
|----------------------------------------------------------------------------------|----------------------------------------------------------|--|--|--|--|--|
| Error: E140254 Permission denied. You do not have permission to modify the view. |                                                          |  |  |  |  |  |
| View                                                                             |                                                          |  |  |  |  |  |
|                                                                                  |                                                          |  |  |  |  |  |
| View Name:                                                                       | OP-running                                               |  |  |  |  |  |
| Job Columns:                                                                     | Name, Job Type, Status, Server, Run Machine, Status Time |  |  |  |  |  |
| 1.1.0.1                                                                          |                                                          |  |  |  |  |  |

For more detailed steps in creating MonitorViewControl policy see "Set Up and Verify CA EEM Security Policies" in the WAAE documentation at https://docops.ca.com. There is an example in Technical Document ID: TEC1197051 "How to Filter Monitoring Views in WCC".